| Nom et prén                                       | om : GAFFARD Jérémy                                                                                                    | Tutoriel élève pour une évaluation avec le site internet Socrative |                                                                |  |  |  |  |  |  |  |
|---------------------------------------------------|----------------------------------------------------------------------------------------------------|--------------------------------------------------------------------|----------------------------------------------------------------|--|--|--|--|--|--|--|
| Etablisseme<br>Nièvre et Co                       | nts Collège du Val de<br>Ilège GM Scellier                                                                                                    |                                                                    |                                                                |  |  |  |  |  |  |  |
| Etape 1 –<br>Se rendre<br>sur le site<br>internet | <ol> <li>Allumez l'ordinateur et ouvrez votre session à partir du code réseau qui vous a été remis en début d'année scolaire.</li> <li>Ouvrez un navigateur internet. Sur les ordinateurs du collège, vous disposez d'Internet Explorer ou de Mozilla Firefox.</li> <li>Dans le moteur de recherche Google, tapez le mot : « Socrative ».</li> <li>Cliquez sur le premier résultat apparaissant sur le moteur de recherche – une page internet nouvelle s'ouvre.</li> </ol> |                                                                    |                                                                |  |  |  |  |  |  |  |
| Etape 2 –<br>Accéder à<br>l'évaluatio<br>n        | 1 – En haut à droite de la page, cliquez sur « Student login ».                                                                                                    |                                                                    | Visualizing student   understanding has never   been clearer   |  |  |  |  |  |  |  |
|                                                   | <ul> <li>2 – On vous demande<br/>indiquez le code suiv</li> <li>Et entrez dans la sa</li> <li>3 – Vous devez mai</li> </ul>                                                                                                    | a salle:                                                           | ÉTUDIANT<br>Entrer Le Code De La Salle<br>ENTRER DANS LA SALLE |  |  |  |  |  |  |  |
|                                                   | prête.                                                                                                    |                                                                    | Room: GS5BRRHVQ                                                |  |  |  |  |  |  |  |

| Etape 3 –<br>Faire son<br>évaluation     |                                                                                                    |          |                                                                          |                                               |               | Room: GS5BRRHVQ        |            |  |
|------------------------------------------|----------------------------------------------------------------------------------------------------|----------|--------------------------------------------------------------------------|-----------------------------------------------|---------------|------------------------|------------|--|
|                                          | 1 – Indiquez votre nom et votre prénom                                                                                                    |          |                                                                          |                                               |               |                        |            |  |
|                                          | Cliquez sur Envoyer.                                                                                                    |          |                                                                          |                                               |               |                        |            |  |
|                                          |                                                                                                    |          |                                                                          |                                               |               |                        |            |  |
|                                          | 2 – Le test est alors lancé.                                                                                                    |          |                                                                          |                                               |               | Enter your name        |            |  |
|                                          |                                                                                                    |          |                                                                          |                                               | Noble, Dor    | ina                    |            |  |
|                                          |                                                                                                    |          |                                                                          |                                               | $\rightarrow$ |                        |            |  |
|                                          |                                                                                                    |          |                                                                          |                                               |               |                        |            |  |
|                                          | Vous pouvez alors avoir deux types de questions : Les ques                                                                                                    | stion    | s à                                                                      | choix multiples                               | ou les q      | uestions Vrai/Faux.    |            |  |
|                                          | Inutile de copier sur vos voisins, les questions et les                                                                                                    | pro      | 00                                                                       | sitions de répons                             | ses sont      | mélangées !            |            |  |
| Les<br>questions<br>à choix<br>multiples | 1 – Lisez la question. Si plusieurs rénonses sont attendues, cele                                                                                                    |          | Quels sont les piliers du développement durable (3 réponses attendues) ? |                                               |               |                        |            |  |
|                                          | sera indiqué entre parenthèse dans l'énoncé de la question.                                                                                                    |          | Δ                                                                        | Le pilier économique                          |               |                        |            |  |
|                                          | 2– Sélectionnez la ou les bonnes réponses.                                                                                                    |          | ~<br>~                                                                   |                                               |               |                        |            |  |
|                                          |                                                                                                    |          | в                                                                        |                                               |               |                        |            |  |
|                                          | 3– Puis cliquez sur « Envoyer la réponse »                                                                                                    |          | с                                                                        | Le pilier environnemental                     |               |                        |            |  |
|                                          |                                                                                                    |          | D                                                                        | Le pilier expérimental                        |               |                        |            |  |
|                                          | <ul> <li>4-Une fenêtre s'ouvre pour vous indiquez si vous avez juste-ou<br/>faux et vous indiquez la ou les bonnes réponses.</li> <li>5-Cliquez sur Ok après avoir pris connaissance des réponses pour<br/>passez à la question suivante.</li> </ul> |          | E                                                                        | Le pilier culturel                            |               |                        |            |  |
|                                          |                                                                                                    |          | F                                                                        | Le pilier religieo.                           | _             |                        |            |  |
|                                          |                                                                                                    |          |                                                                          |                                               |               |                        |            |  |
|                                          |                                                                                                    |          |                                                                          |                                               |               | SUBMIT ANSWER          |            |  |
| Les<br>questions<br>Vrai/Faux            | 1 – Lisez l'affirmation                                                                                                    | LaP      | icardie                                                                  | est une région située au sud-est de la France |               |                        |            |  |
|                                          |                                                                                                    |          |                                                                          |                                               |               |                        |            |  |
|                                          | 2– Est-elle vrai ?                                                                                                    |          |                                                                          | True                                          |               | False                  |            |  |
|                                          | Qu fausse ?                                                                                                    |          |                                                                          |                                               |               |                        |            |  |
|                                          | Sélectionnez la réponse qui vous paraît adaptée.                                                                                                    |          |                                                                          |                                               | SUBM          |                        |            |  |
|                                          |                                                                                                    |          |                                                                          |                                               | - (           |                        |            |  |
|                                          | 3– Puis cliquez sur « Envoyer la réponse »                                                                                                    |          |                                                                          |                                               |               |                        |            |  |
|                                          | 4-Une fenêtre s'ouvre pour vous indiquez si vous avez juste ou                                                                                                    |          |                                                                          |                                               |               |                        |            |  |
|                                          | faux.                                                                                                    |          |                                                                          |                                               |               |                        |            |  |
|                                          | 5-Cliquez sur Ok après avoir pris connaissance des réponses pour                                                                                                    |          |                                                                          |                                               |               |                        |            |  |
|                                          | passez à la question suivante.                                                                                                    | <u> </u> |                                                                          |                                               |               |                        |            |  |
| Lorsqu                                   | le vous avez repondu à toutes les questions, l'activité s'arrête d'él                                                                                                    | ne-n     | ier                                                                      | ne et r'enseignal                             | it a acce     | s a vos resultats en t | emps reel. |  |